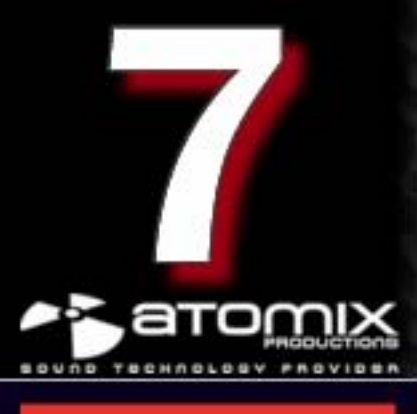

# Inleidende

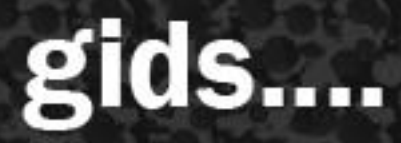

Vertaling: Sebastiaan Waterreus

## INHOUDSOPGAVE

WELKOM INSTALLATIE (PC) INSTALLATIE (Mac) EERSTE START VIRTUALDJ INSTALLATIE NOTITIES SYSTEEMEISEN JURIDISCHE INFORMATIE (End User License Agreement EULA)

## Welkom bij VirtualDJ!

## Overzicht

VirtualDJ is de modernste muziek mix software voor DJs die makkelijk in gebruik is en snel te leren valt. Het bezit alle professionele onderdelen die een echte DJ nodig heeft. Maar u zal er ook achterkomen dat VirtualDJ een paar nieuwe onderdelen bezit die zeker de manier waarop u nu mixt zal veranderen.

## **Software Registratie**

Wees er zeker van dat u de nieuwste versie van VirtualDJ hebt door eerst een gebruikersaccount aan te maken en uw software te registreren. Bezoek http://www.virtualdj.com/users/ en klik op de "Create a Login" tab. Geef uw gebruikersnaam, wachtwoord, voor en achternaam en uw email adres\* op. Klik vervolgens op "Submit". U krijgt nu een email met de bevestiging en een koppeling om uw account te activeren.

Klik op de koppeling in de bevestigings email om naar de activatiepagina te gaan. Vanaf deze pagina wordt u uitgenodigd om ook ons forum te bezoeken en om de extra's te bekijken. Tevens kunt u hier uw profiel aanvullen. We zullen beginnen met de "Profile Page" om de software te registreren.

Als u eenmaal heeft geklikt op de koppeling naar de profiel pagina, zak dan naar beneden tot u komt bij het gedeelte waar "License" staat. Vul hier uw software serienummer in en klik op "register". U ziet nu een logo en beschrijving van het product dat u heeft geregistreerd.

Om de laatste versie te krijgen, klikt u op het logo van het geregistreerde product om naar het VirtualDJ Download Center te gaan.

## VirtualDJ Download Center

In het Download Center vind u koppelingen om de door u geregistreerde software te downloaden voor MS Windows of MAC OSX. Hier vind u ook uw serienummer terug. Nu u uw product heeft geregistreerd kunt u op ieder moment dat dit nodig is de installatiebestanden downloaden en uw serienummer bekijken.

## Laten we beginnen ....

\*Notie: Atomix Productions / VirtualDJ verkoopt of distribueert de door u opgegeven informatie NIET aan derden.

## Installatie (PC)

## Vanaf CD

 Doe de installatie cd in uw cd speler. De installatie zou nu automatisch moeten beginnen. Als dit niet gebeurt, zoek dan handmatig op de cd naar "install\_virtualdj\_v#.exe".

## Vanaf het Gedownloadde bestand

 Navigeer naar de locatie op uw system waar u het bestand heeft opgeslagen. Dubbelklik op het bestand
"install virtualdi pro v# exe"

"install\_virtualdj\_pro\_v#.exe".

## gaan met de voorwaarden van de overeenkomst.

Lees deze zorgvuldig en klik op volgende om akkoord te

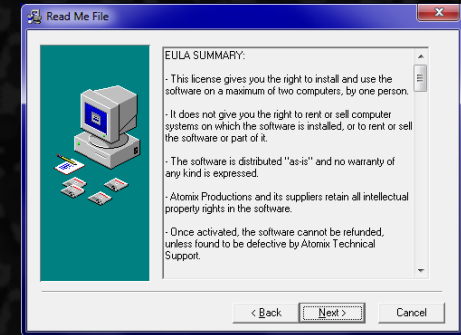

E. Installatie bestemming ... Volgende

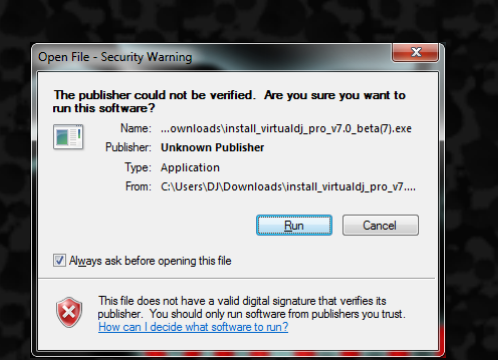

Volg de installatiestappen hieronder .....

## B. Selecteer taal... Volgende

| Select Language                                                                  | <b>—</b> ×                              |  |
|----------------------------------------------------------------------------------|-----------------------------------------|--|
| Please select the language that you we<br>installation.                          | ould like to use during the             |  |
| Die Installation unterstützt verschieden<br>Wählen Sie eine Sprache aus der unte | e Sprachen.<br>n aufgeführten Liste aus |  |
|                                                                                  |                                         |  |
| U.S. English                                                                     |                                         |  |
| Français<br>Deutsch<br>Español                                                   |                                         |  |
| Italiano                                                                         |                                         |  |
| ОК                                                                               | Cancel                                  |  |

C. Welkom scherm... Volgende

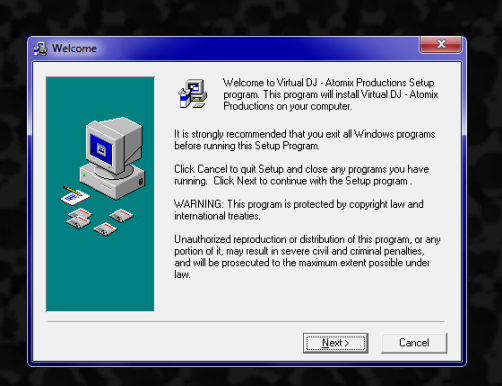

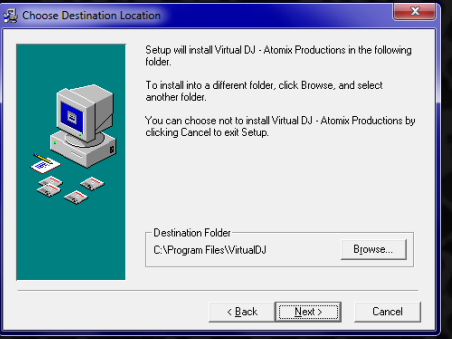

F. Begin met kopiëren van bestanden ... Volgende

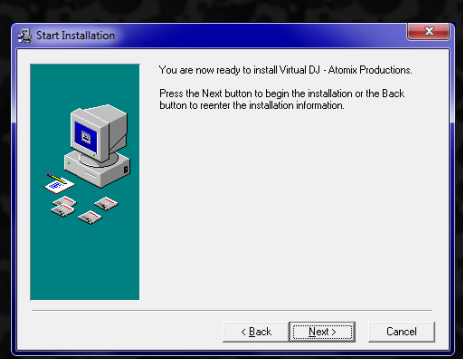

G. Beëindig installatie... Klaar

| 😼 Installation Complete |                                                                                                    |
|-------------------------|----------------------------------------------------------------------------------------------------|
| \$<br>*<br>*            | Virtual DJ - Atomix Productions has been successfully installed.<br>Press the Finish button to exit this installation. |
|                         | < Back Enish > Cancel                                                                                                  |

Uw software is nu geïnstalleerd en u vindt nu een snelkoppeling naar VirtualDJ op uw desktop waarmee u VirtualDJ kunt opstarten.

D. Eindgebruikersovereenkomst -

## Installatie (Mac)

## Vanaf CD

Doe de installatie cd in uw cd speler. De installatie zou nu automatisch moeten beginnen. Als dit niet gebeurt, zoek dan handmatig op de cd naar "install\_virtualdj\_v#.dmg".

#### Vanaf het Gedownloadde bestand

- Navigeer naar de locatie op uw system waar u het bestand heeft opgeslagen. Dubbelklik op het bestand
  "install wirtueldi pro utt dmo"
  - "install\_virtualdj\_pro\_v#.dmg".

Een nieuw scherm verschijnt met daarin het VirtualDJ installatie pakket. Dubbelklik er op om te installeren.

|                          | in                    |                               |         |     |
|--------------------------|-----------------------|-------------------------------|---------|-----|
| 00                       | all                   | ijding<br>Il_virtualdj_pro_v# |         | (   |
| Name                     | 1 of 1 se             | ected, 2.9 MB available       | Size    | Kin |
| install_virtualdj_pro    | _v###.mpkg            | Aug 12, 2010 6:34 A!          | M 25 MB | Ins |
|                          |                       |                               |         |     |
|                          |                       |                               | )       | ).  |
| install_virtualdj_pro_v# | 🛿 🕨 🥪 install_virtual | dj_pro_v###.mpkg              |         |     |

## Volg de installatiestappen hieronder ...

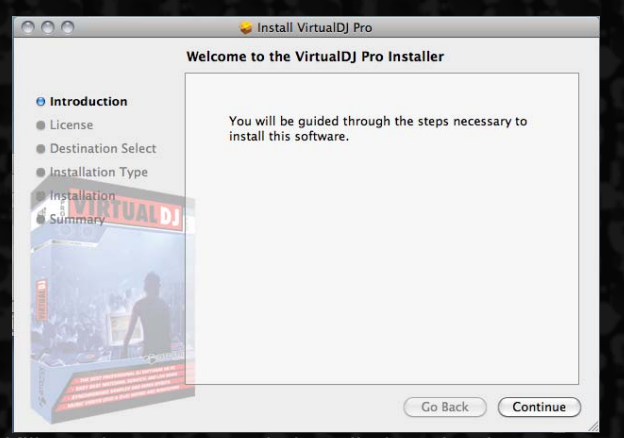

- A. Klik op doorgaan om de installatie te beginnen.
- B. Klik op doorgaan om de gebruikersovereenkomst te

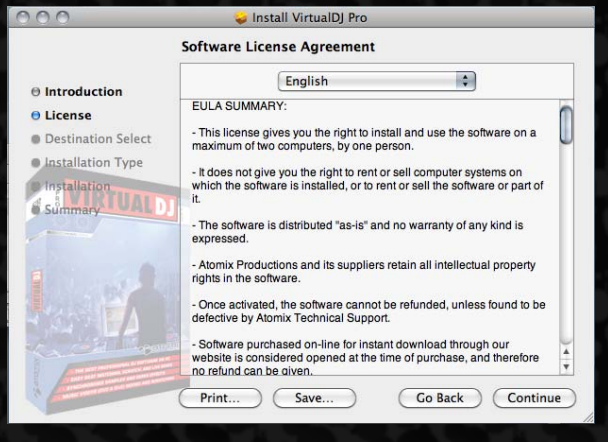

#### accepteren.

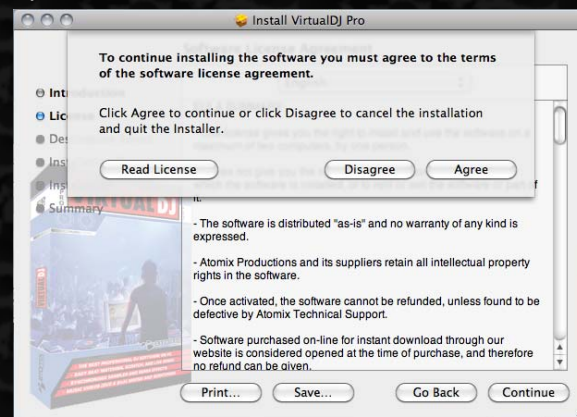

#### D. Selecteer de gewenste bestemming.

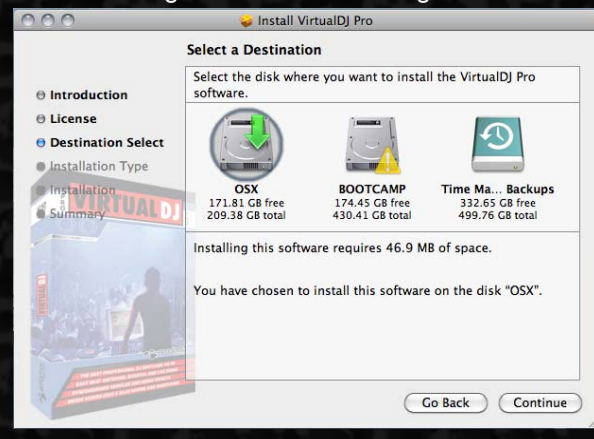

## E. klik op install om de installatie te beginnen.

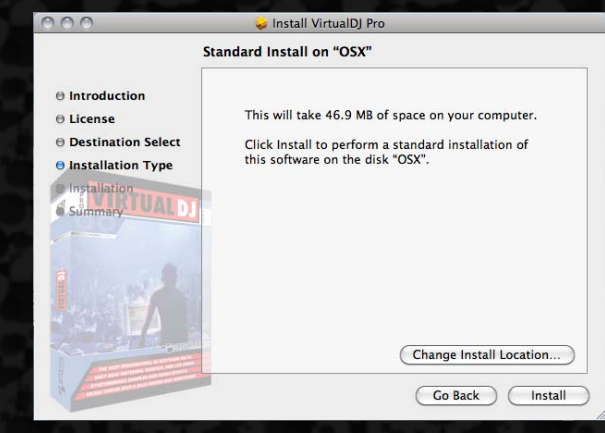

## F. Voer uw wachtwoord in voor de installatie.

|           | Type your<br>changes. | password to allow Installer to make |
|-----------|-----------------------|-------------------------------------|
|           | Name:                 | [[Your Name]]                       |
|           | Password:             |                                     |
| ► Details |                       |                                     |
| ?         |                       | Cancel OK                           |
|           |                       |                                     |

## Installatie (Mac)

#### G. De bestanden worden nu gekopieërd.

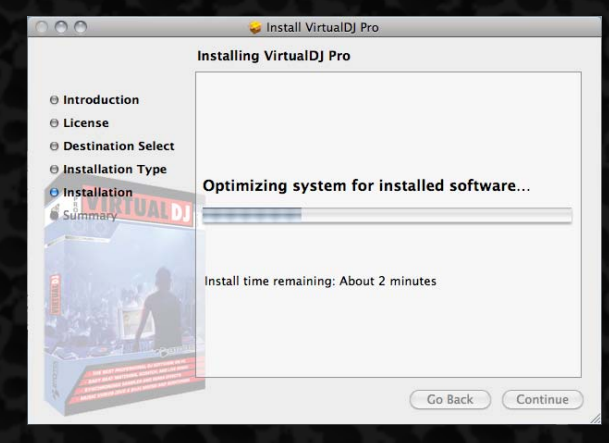

H. Klik op afsluiten om de installatie te beëindigen..

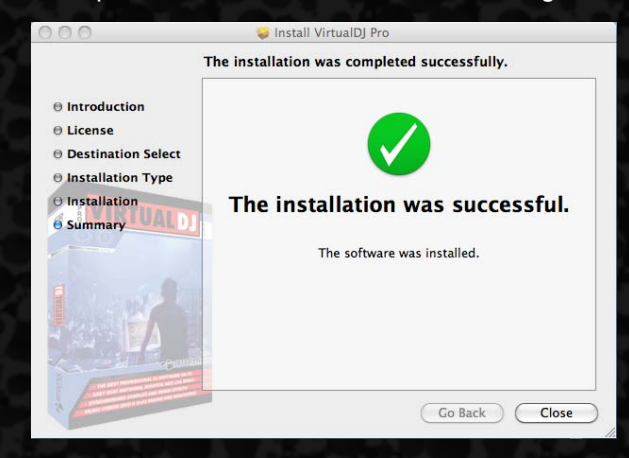

Uw software is nu geïnstalleerd en u vindt nu een snelkoppeling naar VirtualDJ in uw applicatiemap waarmee u VirtualDJ kunt opstarten.

## Eerste maal starten van VirtualDJ ... Voor de Home (gratis) editie is geen serie nummer vereist

A. Dubbelklik op de VirtualDJ snelkoppeling.

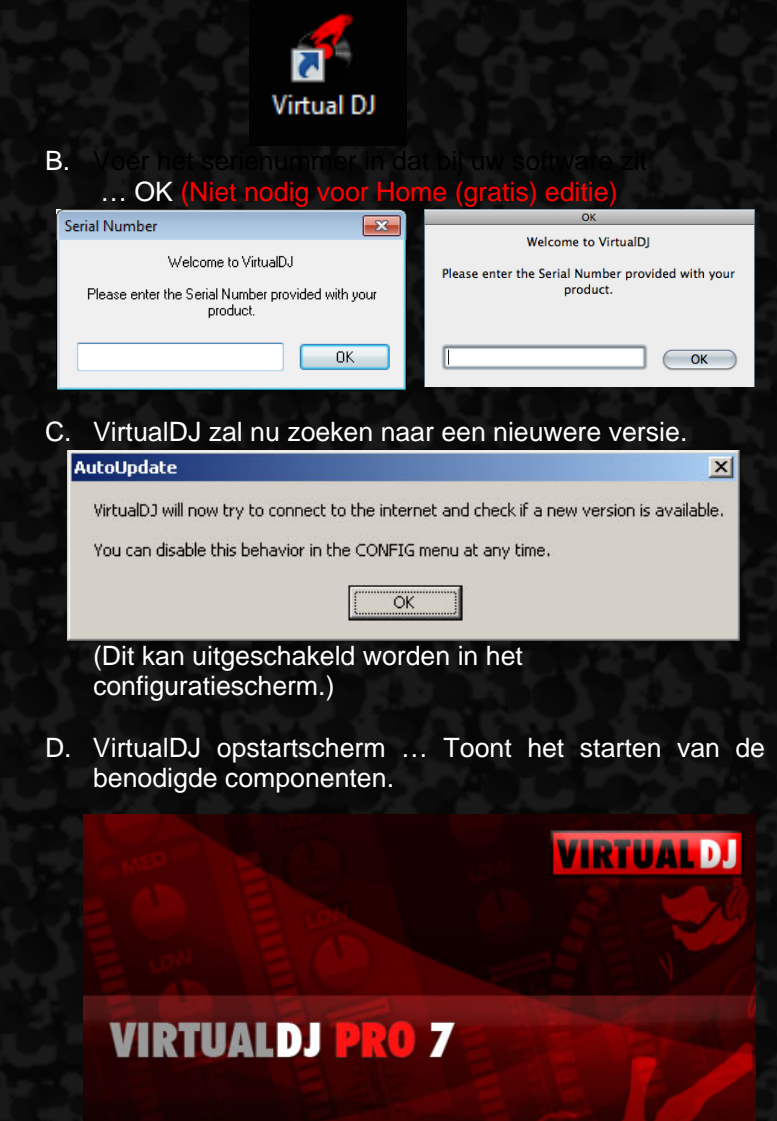

E. VirtualDJ gebruikersscherm (Skin)

| TTU AL DI                                                                                                    |                                                                                                    |         |                        | -             | COLUMN STREET, ST.         |
|----------------------------------------------------------------------------------------------------|----------------------------------------------------------------------------------------------------|---------|------------------------|---------------|----------------------------|
|                                                                                                    |                                                                                                    |         |                        |               |                            |
| rag a song os fils de                                                                                                    | ck to load it actual actual actual actual actual it actual actual a |         | Dray a song on this de | ik to lood it | 00<br>10<br>10<br>10<br>10 |
|                                                                                                    |                                                                                                    |         |                        |               |                            |
| Average of the second second sec | ANNUA ANNUA                                                                                                    | e a     | • Tak<br>• +           | . And         |                            |
|                                                                                                    |                                                                                                    | (accur) |                        |               |                            |
|                                                                                                    |                                                                                                    |         |                        |               |                            |

## **INSTALLATIE NOTITIES**

VirtualDJ installeert bestanden in de volgende locaties:

Standaard applicatie pad op:

- Windows C:\Program Files\VirtualDJ\
- MAC OS X ./Applications/

Alle configuratie bestanden, Plug-ins, Skins, Database, Playlist, Tracklisting, Taal en Support bestanden zijn opgeslagen in:

- Windows XP C:\Documents and Settings\{username}\My Documents\
- Windows VISTA & Windows 7 C:\Users\{username}\Documents\VirtualDJ\
- MAC OS X ./Users/{username}/Documents/VirtualDJ/

Alle instellingen staan opgeslagen in

Windows Registry - HKEY\_CURRENT\_USER\Software\VirtualDJ MAC OS X - ./Users/{username}/Library/Preferences/com.atomixproductions.virtualdj.plist

## **Opwaarderen naar Versie 7**

Bij het opwaarderen van VirtualDJ van eerdere versies, blijft het standaard installatiepad hetzelfde en zullen alle plug-ins, database bestanden en support bestanden in dezelfde locaties worden gekopieerd zoals hierboven omschreven.

-- Opwaarderen van V3 of eerder --

VirtualDJ 7 zal geen bestaande informatie gebruiken van bestaande installaties. U zal uw Cue punten opnieuw moeten analyseren en een nieuwe database moeten aanmaken.

## -- Opwaarderen van versie 4 --

Indien mogelijk, moet u uw complete installatie "startklaar" hebben staan en compleet aangesloten moeten hebben voordat u de nieuwste versie voor het eerst opstart. Hierdoor geeft u VirtualDJ de mogelijkheid om de juiste database bestanden op te bouwen op basis van de eerdere installatie.

## -- Opwaarderen van versie 5 --

Alle bestaande database bestanden zullen bewaard blijven. Er zal echter wel een nieuw database bestand worden aangemaakt om de nieuwe Unicode van versie 6 te ondersteunen.

## -- Opwaarderen van versie 6 --

Alle bestaande database informatie blijft bewaard zoals hij is.

## **INSTALLATIE NOTITIES – Database**

## Wat zijn database bestanden en wat staat er in?

Er zijn 2 database bestanden die VirtualDJ gebruikt. De ene is het KERN bestand dat wordt gemaakt en onderhouden in de *Mijn documenten* map. Het andere is het ONDERSTEUNENDE bestand(en) die worden opgeslagen op andere schijven in de bronmap van de schijf.

Het Kern database bestand heet – VirtualDJ Database V#.xml Het Ondersteunende bestand heet - VirtualDJ local Database V#.xml

# - Dit is het symbol dat staat voor uw versienummer.

## Hoe werkt het ...

Voor inzetbaarheid en flexibiliteit wordt de VirtualDJ databaste in segmenten opgebouwd voor elke schijf waarvan gewerkt wordt.

De data die is opgeslagen in de database ...

- > Betrekkelijk pad naar waar het bestand is opgeslagen op de schijf (betrekking op de schijf letter)
- VirtualDJ's geanalyseerde data voor de bestanden Liedjes lengte, bpm, sleutel, enz.
- Geïmporteerde ID3, MP4 en MOV tag informatie
- Automix informatie

Het opgesplitste database uiterlijk geeft gebruikers de mogelijkheid om COLD en HOT SWAP's te maken tussen verschillende systemen. Hierdoor kunnen verschillende DJ's op één enkele VirtualDJ installatie werken terwijl ze hun eigen database behouden. De DJ sluit simpelweg zijn externe bron aan op de computer waar VirtualDJ op draait en kan beginnen met spelen.

## Eerste keer starten na opwaarderen ...

Met een opgesplitste database en het formaat van het database bestand, kan het lijken alsof VirtualDJ bij de EERSTE START blijft hangen bij het opstartscherm. Heb geduld en kijk naar activiteit op uw harde schijf(ven). VirtualDJ leest de bestaande database bestanden en bouwt deze opnieuw op. Het is daarom belangrijk dat bij de eerste start alle apparatuur en schijven zijn aangesloten.

Mocht u nog vragen hebben of meer informatie wensen om de installatie te kunnen voltooien, lees dan de audio setup gids en/of de gebruikershandleiding voor meer informatie.

U kunt ook ons forum bezoeken op ... http://www.virtualdj.com/forums/

## SYSTEEMEISEN

## PC Platform

Minimale systeemeisen:

- Intel® Pentium® 4 or AMD Athlon™ XP
- 1024x768 SVGA video
- DirectX compatible geluidskaart
- 512MB RAM
- 20MB vrije ruimte op de harde schijf

## AANBEVOLEN systeemeisen:

- Intel® Core<sup>™</sup> 2 or AMD Athlon<sup>™</sup> X2
- 1024x768 SVGA video
- Multi-channel DirectX compatible geluidskaart
- 1024MB RAM
- 30MB vrije ruimte op de harde schijf

Extra benodigdheden voor video mixen:

- 2048MB (2GB) RAM
- ATI™ or NVIDIA® video card w/256MB of Dedicated DDR3 RAM
- Video kaart moet dubbel beeld uitgang hebben

## Mac Platform

Minimale systeemeisen:

- Intel® processor
- Mac OS X v10.5
- 1024x768 SVGA video
- CoreAudio compatible geluidskaart
- 1024MB RAM
- 30MB vrije ruimte op de harde schijf

## AANBEVOLEN systeemeisen:

- Intel® processor
- Latest Mac OS X version (currently v10.6.3)
- 1024x768 SVGA video
- Multi-channel CoreAudio compatible geluidskaart
- 2048MB (2Gb) RAM
- 200 MB vrije ruimte op de harde schijf

Extra benodigdheden voor video mixen:

- ATI<sup>™</sup> or NVIDIA<sup>®</sup> video chipset w/256MB of Dedicated DDR3 RAM
- Video kaart moet dubbel beeld uitgang hebben

## JURIDISCHE INFORMATIE

## http://www.atomixproductions.com http://www.virtualdj.com

## **Atomix Productions Inc.**

Los Angeles CA 90036, USA

VirtualDJ Copyright: Copyright 1997-2007 Atomix Productions All Rights Reserved Number IDDN.FR.001.040012.01.R.C.2000.000.31400. Trademarks:

Het Logo is een geregistreerd handelsmerk van Atomix Productions Virtual DJ is een geregistreerd handelsmerk van Atomix Productions

Windows en DirectX zijn geregistreerde handelsmerken van de Microsoft coöperatie

## Licentie en beperkingen:

Volgens de EULA (eindgebruiker overeenkomst) die geaccepteerd wordt door een ieder die Virtual DJ installeert:

Er mogen **GEEN** kopieën gemaakt worden of verhandeld worden, of elektronisch verplaatst worden van de ene computer naar een andere via een netwerk.

Het is **NIET TOEGESTAAN** de software te decompileren, reverse engineer, disassembleren of op enige andere wijze te veranderen dan menselijk waarneembaar is.

Er mogen GEEN aanpassingen of afgeleide werken worden gemaakt aan/van Virtual DJ

De Virtual DJ licentie mag **NIET** verkocht, verhuurd, verplaatst of onder gelicenceerd worden. Dit geld ook voor de hardware waarop Virtual DJ is geïnstalleerd, zonder de nadrukkelijke toestemming van Atomix productions.

Heruitgave van deze handleiding in zijn geheel of in delen is verboden zonder schriftelijke toestemming van Atomix Productions Inc.

#### EULA SUMMARY:

- This license gives you the right to install and use the software on a maximum of two computers, by one person.

- It does not give you the right to rent or sell computer systems, on which the software is installed, or to rent or sell the software or part of it.
- The software is distributed "as-is" and no warranty of any kind is expressed.
- Atomix Productions and its suppliers retain all intellectual property rights in the software.
- Once activated, the software cannot be refunded, unless found to be defective by Atomix Technical Support.
- Software purchased on-line for instant download through our website is considered opened at the time of purchase, and therefore no refund can be given.

#### ----- VirtualDJ End User License Agreement -----

By clicking on "I accept" you agree to be bound by the following terms. If you don't, please click on "cancel", remove all copies and return the product to the place of purchase within 30 days of your purchase for a full refund.

#### 1. PERMITTED USE AND RESTRICTIONS

#### You are granted one license to:

- install and use the Software on one computer.

- install and use the Software on a second computer, if this computer is normally used by the same person and the Software will not be used on both computers at the same time.

- make back-up copies of the Software for archival purposes.

#### This license does NOT allow you to:

- rent, lease, sell, lend, distribute, publish, bundle or sublicense the Software or any part of it.
- rent, lease, sell, lend or distribute hardware on which the Software is installed, unless specifically authorized by Atomix Productions.
- electronically transfer the Software from one computer to another or over a network.
- decompile, reverse engineer, disassemble, or otherwise reduce the Software to a human-perceivable form.
- modify the Software or create derivative works based upon the Software.

#### 2. OWNERSHIP

The foregoing license gives you limited rights to use the Software. Atomix and its suppliers retain all right, title and interest, including all copyrights, in and to the Software and all copies thereof. All rights not specifically granted in this EULA, including International Copyrights, are reserved by Atomix and its suppliers.

#### **3. COPYRIGHT INFRINGEMENT**

Unauthorized copying, distribution, modification, public display, or public performance of copyrighted works is an infringement of the copyright holders' rights. As a condition to your agreement with Atomix, you agree that you will not use the Software to infringe the intellectual property rights of others in any way.

#### 4. WARRANTY

Atomix warrants that the media, on which the Software is furnished, if any, will be free from defects in materials and workmanship.

Atomix offers no warranty of performance, express or implied, with regard to the licensed software and all accompanying materials. Atomix further disclaims all other warranties, express or implied, including but not limited to the implied warranties of merchantability and fitness for a particular purpose, with regard to the licensed software and all accompanying materials.

#### 5. CUSTOMER REMEDY

Your exclusive remedy under the above limited warranty shall be, at Atomix option, either a full refund of the purchase price or correction of the defective software or media. Notice is hereby given however, that absent any defects, there will be no refunds issued on activated software.

#### 6. DISCLAIMER OF DAMAGES

You assume responsibility for, among other things, (i) the selection of the Licensed Software to achieve your intended results, (ii) the acquisition of other software (including any programming or operating system software) and/or equipment compatible with the Licensed Software, and (iii) the installation, use and results obtained from the Licensed Software. Further, for the express purpose of limiting the liability against Atomix, you agree that, to the maximum extent permitted by law, ATOMIX SHALL IN NO EVENT BE LIABLE FOR ANY DAMAGES WHATSOEVER (INCLUDING WITHOUT LIMITATION, DAMAGES FOR LOSS OF BUSINESS PROFITS, BUSINESS INTERRUPTION, LOSS OF BUSINESS INFORMATION, OR ANY OTHER PECUNIARY LOSS) ARISING OUT OF THE USE OR INABILITY TO USE THE LICENSED SOFTWARE, WHETHER DIRECT, INDIRECT, INCIDENTAL, CONSEQUENTIAL, SPECIAL OR OTHERWISE, REGARDLESS OF THE FORM OF ACTION, EVEN IF ATOMIX HAS BEEN ADVISED OF THE POSSIBILITY OF SUCH DAMAGES.

#### 7. GENERAL PROVISIONS

The software is protected by the copyright laws of the U.S. and other countries. If any part of this agreement is found to be invalid or unenforceable, the remaining terms will stay in effect. This agreement shall be governed by the laws of the state of Delaware, USA.

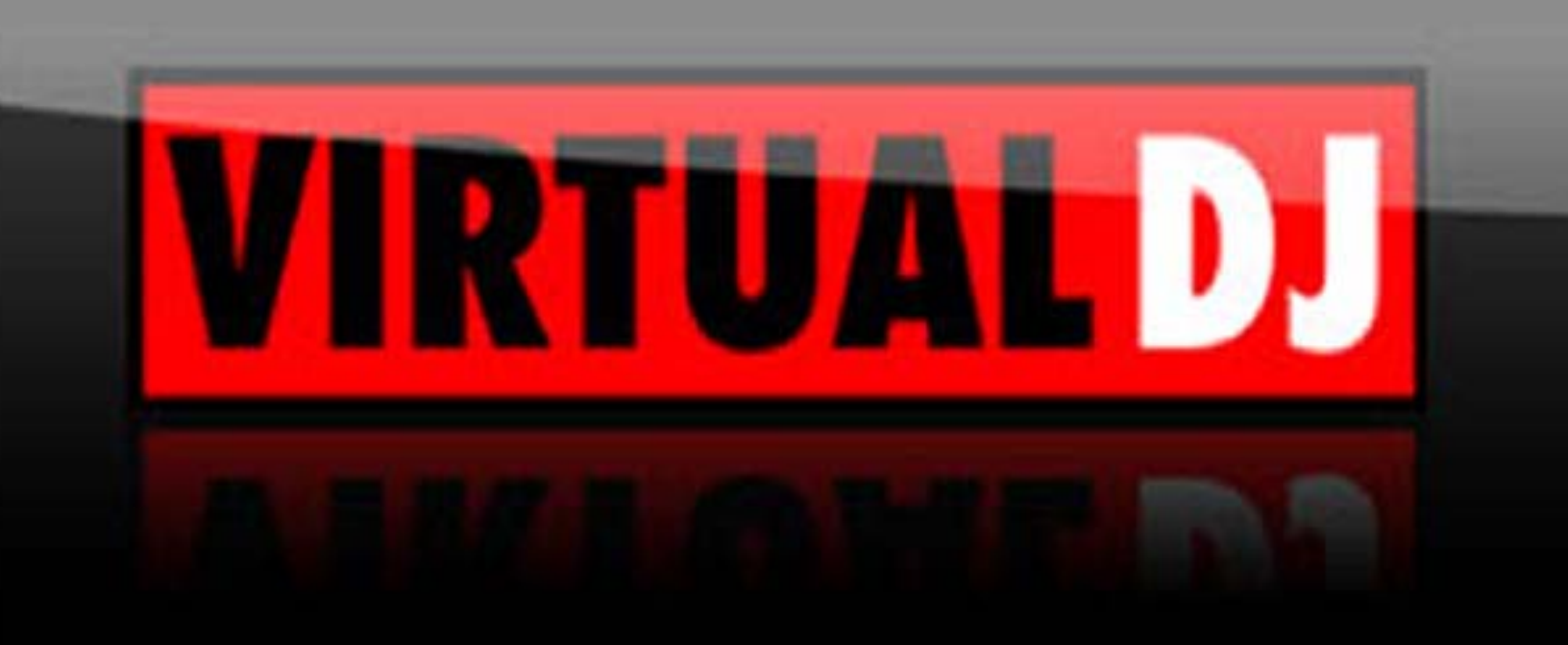